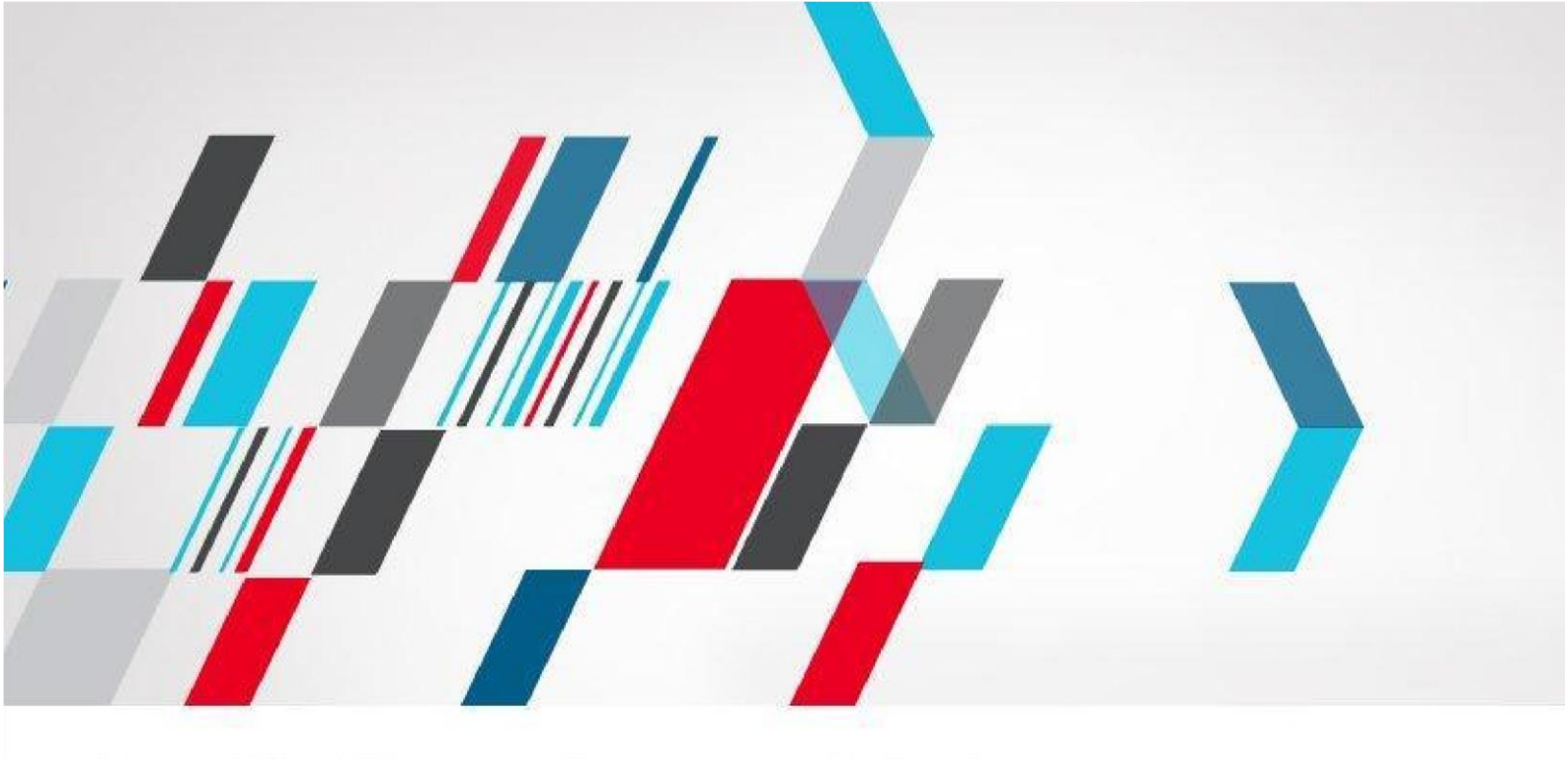

ComSignTrust eSignature Solution Signing made simple.

# מדריך תוכנת חיתום Comsign Trust Desktop

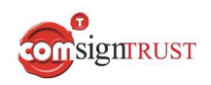

ComsignTrust הינה חלק מקבוצת Comda המובילה את פתרונות התקשורת ואבטחת מידע בישראל.

הקבוצה כוללת את חברת Comsign, המובילה את מהפיכת החתימות הלאקטרוניות בישראל, החברה אושרה ע"י משרד המשפטים לשמש כגורם מאשר להנפקת חתימות אלקטרוניות מאושרות על פי החוק.

Comsign Trust Desktop הינה מערכת המאפשרת חתימה על קבצים מסוגים שונים, שליחה אלקטרונית של קבצים החתומים בחתימה אלקטרונית מאושרת ואחסון קבצים בארכיב מאובטח.

## <u>יתרונות המערכת:</u>

- חיסכון בעלויות נייר, משלוח דואר ואחסון. •
- שמירה מוחלטת על פרטי המסמך (אינו ניתן לשינוי לאחר החתימה).
  - זיהוי מוחלט של החותם ללא אפשרות זיוף.
    - מהירות הפצת המסמך.
  - שליחה של מסמכים חתומים בקלות ובנוחות.
  - איתור מסמכים בצורה קלה ונוחה (חיפוש במחשב ולא בארכיון).

## <u>דרישות מערכת:</u>

| דרישות                              | מערכת הפעלה         |
|-------------------------------------|---------------------|
| Microsoft .Net Framework<br>3.5 SP1 | Windows 7           |
| Microsoft .Net Framework<br>3.5 SP1 | Windows 10          |
| Microsoft .Net Framework<br>3.5 SP1 | Windows Server 2016 |
| Microsoft .Net Framework<br>3.5 SP1 | Windows Server 2016 |

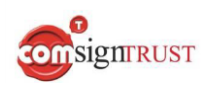

## תוכן עניינים

|    | <u>הגדרות ראשוניות</u>                    |
|----|-------------------------------------------|
| 5  | בחירת התעודה שתשמש לחתימה                 |
| 5  | מיקום החתימה הגרפית במסמך                 |
| 5  | שינוי תמונת החתימה הגרפית                 |
| 5  | הוספת חתימה אישית                         |
| 5  | הגדרות נוספות                             |
|    | <u>חיתום מסמכים</u>                       |
| 6  | חיתום מסמכים ע"י ממשק המערכת              |
| 7  | חיתום ספריית מסמכים                       |
| 9  | הפסקת תהליך חיתום ספריית מסמכים           |
| 10 | <u>הוספת חתימה גרפית ו/או הערות</u>       |
| 12 | <u>שליחת מסמכים חתומים בדואר אלקטרוני</u> |
| 12 | הגדרה ראשונית של מאפייני דואר             |
| 13 | הגדרת רשימת נמענים                        |
| 14 | ביטוי רגולרי – הרחבה                      |
| 14 | עדכון רשימת נמענים                        |
| 15 | סינון כללים                               |
| 15 | שליחת המסמכים החתומים לנמענים             |
|    | <u>סיתום קבצים בנפרד Sign Detached</u>    |
| 16 | הגדרת פרופיל חתימה בנפרד                  |
| 16 | חיתום קבצים באמצעות חתימה בנפרד           |
| 17 | Code חיתום קבצי                           |
|    | <u>החלפת עמדה</u>                         |
| 18 | ביטול העמדה הקיימת והעברתה לעמדה אחרת     |
| 18 | שמירת ההגדרות הקיימות בתוכנה              |
| 19 | <u>יציאה מהמערכת</u>                      |
| 19 | הסרת המערכת                               |

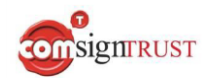

על מנת להתחיל לעבוד עם תוכנת החיתום יש לבצע הגדרות ראשוניות.

תחילה יש לוודא כי הרכיב החכם מחובר למחשב (במידה וטרם התקנתם את הרכיב ניתן להיכנס לאתר שלנו <u>www.comsign.co.il</u> ולבצע את ההתקנה)

על מנת לפתוח את תוכנת החיתום- לחצו פעמיים על סמל התוכנה אשר נמצא על שולחן העבודה:

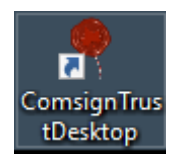

במסך הראשי של התוכנה יש ללחוץ על Profile Manager בתחתית המסך

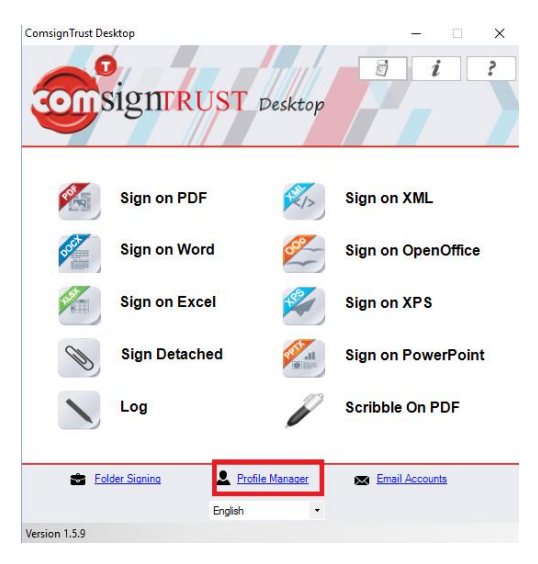

## בצד שמאל Default במסך שיתקבל יש ללחוץ על

| Manage Profiles                                                                                                    |                  | - |       | × |
|----------------------------------------------------------------------------------------------------|------------------|---|-------|---|
| Portext     Portext     P | Ceneral Settings |   |       |   |
|                                                                                                    |                  |   | Close |   |

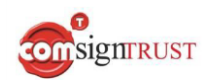

בלשונית Choose a certificate יש לבחור ב**רכיב החכם** אשר מחובר למחשב (יופיעו שתי אופציות זהות- אנא בחרו באחת מהן).

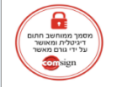

ולבחור באחת מהחתימות הקיימות.

לאחר הגדרת הרכיב יש ללחוץ על תמונת החתימה

על מנת לשנות את **מיקום החתימה** על המסמך ניתן ללחוץ על Preview ולבחור בקובץ לדוגמא. לאחר הבחירה יפתח הקובץ ושם ניתן יהיה לגרור את החתימה למקום הרצוי. כמו כן, ניתן להגדיל ולהקטין את החתימה. בסיום מיקום החתימה יש ללחוץ על OK.

במידה ותרצו להוסיף **חתימה גרפית** לחתימה אשר בחרתם, ניתן ללחוץ על סימן הX המופיע מתחת לתמונת החתימה. לאחר הלחיצה תוכלו לבחור בקובץ תמונה שבו מופיעה החתימה הגרפית.

| .Save אל | ללחוצ | רות יש | ההגד | בסיום |
|----------|-------|--------|------|-------|
|----------|-------|--------|------|-------|

| lles<br>Pdf                  | PDF Signatur                                     | e Profile                             |
|------------------------------|--------------------------------------------------|---------------------------------------|
| New                          | Basic Settings Advanced Settings                 |                                       |
| vvora<br>Excel<br>PowerPoint | Profile Name Default                             | Image                                 |
| d                            | Choose a certificate ~                           |                                       |
|                              | Page Number 1 🛟                                  |                                       |
|                              | All Pages Last Page                              | מסומן ממוושב ווונום<br>דיגיטלית ומאשר |
|                              | Location                                         |                                       |
|                              | Left(px) 28 🜩 Width(px) 100 🜩                    | - Sign                                |
|                              | Top(px) 659 🜩 Height(px) 100 🜩                   | חחימה                                 |
|                              | Preview                                          | גרפית                                 |
|                              | Do not use visible signature                     | Hash Algorithm SHA256                 |
|                              | Send by eMail                                    | Email Accounts                        |
|                              | Support multiple signatures                      |                                       |
|                              | Support TimeStamp https://timestamp.comsign.co.i | /timestamp/Default.asg Restore        |
|                              | Sava Dalata                                      |                                       |

הגדרות נוספות אותן ניתן לבצע בעמוד זה:

| הסבר                                                                                 | שדה                             |
|--------------------------------------------------------------------------------------|---------------------------------|
| ניתן לבחור בעמוד ספציפי<br>בו יהיה ניתן לראות את<br>החתימה. יש לציין עמוד<br>ספציפי. | Page Number                     |
| חתימה על כל העמודים<br>בקובץ.                                                        | All Pages                       |
| חתימה על העמוד האחרון<br>בקובץ.                                                      | Last Page                       |
| ניתן לסמן על מנת<br>שהחתימה לא תופיע על<br>הקובץ.                                    | Do Not Use Visible<br>Signature |
| ניתן לסמן על מנת שתהיה<br>אפשרות לבצע יותר<br>מחתימה אחת על אותו<br>קובץ.            | Support Multiple<br>Signatures  |

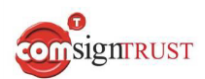

Word , Exel , Detached , Xml , OpenOffice , Xps , גמידה ותרצו לחתום על סוגים נוספים של קבצים כמו: PowerPoint ,

אנא בחרו בסוג הקובץ המתאים וחזרו על הגדרות אלה.

## <u>חיתום מסמכים</u>

## <u>חיתום ע"י ממשק המערכת:</u>

יש לוודא תחילה שהכרטיס מחובר למחשב.

Sign on PDF במסך הראשי של התוכנה לחצו על

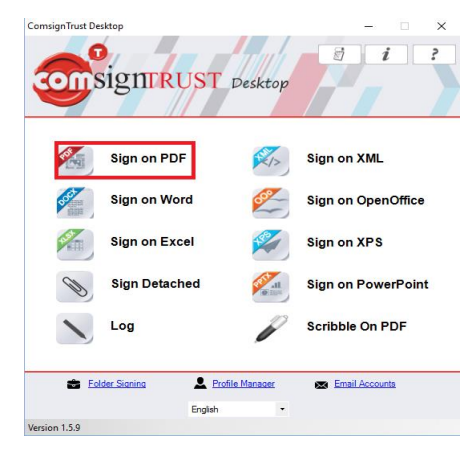

לאחר הלחיצה יפתח החלון הבא:

| in on PDF |               |       |                 | -              |  |
|-----------|---------------|-------|-----------------|----------------|--|
|           |               |       | Sign on PDF     |                |  |
| Profile   | Default       | ~     | Profile Manager | Enable preview |  |
|           |               |       |                 |                |  |
|           |               |       |                 |                |  |
|           |               |       |                 |                |  |
| 5         | Ign           | Close | Select Files    |                |  |
|           | Save files to | C:\   |                 |                |  |

כאשר מסומן V באפשרות Enable preview , הקובץ יפתח לפני שיחתם וניתן יהיה למקם את החתימה על גבי המסמך. במידה ובחרתם את מיקום החתימה בהגדרות הראשונות- אין צורך לסמן V (במידה ועדיין יהיה מסומן תצטרכו למקם את החתימה מחדש).

לפני החתימה יש ללחוץ על Save files to ולבחור במיקום שמירת הקובץ לאחר החתימה. המיקום נשמר ולכן אין צורך להגדיר בכל פעם מחדש.

על מנת לשנות את המיקום יש ללחוץ על Save files to ולבחור במיקום החדש.

על מנת לבחור בקובץ PDF לחתימה לחצו על **Select Files** ובחרו בקובץ הרצוי. כמו כן, ניתן לגרור את הקובץ הרצוי לחלון התוכנה.

לאחר ההגדרות ובחירת הקובץ יש ללחוץ על Sign.

במידה ומסומן V בEnable preview יפתח המסמך. מקמו את החתימה ולחצו על OK.

התוכנה תקפיץ חלון להקלדת סיסמת הכרטיס החכם. אנא הקלידו את הסיסמא ולחצו Verify.

. Save files to את הקובץ החתום תוכלו לראות במיקום שבחרתם ב

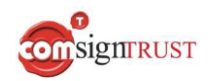

## <u>חיתום ספריית מסמכים:</u>

חיתום ספריית מסמכים מאפשר חתימה אוטומטית של קבצים הנמצאים בתיקייה שהוגדרה. חיתום ספריית מסמכים מצריך הגדרת כלל.

על מנת להגדיר את הכלל יש ללחוץ על Folder Signing במסך הראשי של התוכנה.

| ComsignTrust Des                      | sktop               |              | – 🗆 X              |
|---------------------------------------|---------------------|--------------|--------------------|
|                                       | signTRUST           | Desktop      |                    |
|                                       | Sign on PDF         | 21>          | Sign on XML        |
| S S S S S S S S S S S S S S S S S S S | Sign on Word        | 600-         | Sign on OpenOffice |
|                                       | Sign on Excel       |              | Sign on XPS        |
| Ø                                     | Sign Detached       | ERIT AN      | Sign on PowerPoint |
|                                       | Log                 | P            | Scribble On PDF    |
| Edu                                   | der Signing 🔍 👤 Pro | file Manager | Email Accounts     |
|                                       | English             | -            |                    |
| Version 1.5.9                         |                     |              |                    |

לאחר הלחיצה יפתח החלון הבא, שם לחצו על Manage Rules

<u>לתשומכת ליבכם</u>- הגדת הכלל הינה חד פעמית. לאחר מכן החתימה על התיקייה תתבצע באופן אוטומטי.

| Folder Signing      | - 🗆 X  |
|---------------------|--------|
| Folder Signing      |        |
| Manage Rules        |        |
| Rule Name           | Status |
|                     |        |
|                     |        |
|                     |        |
|                     |        |
|                     |        |
|                     |        |
| Activate Deactivate | Close  |

#### <u>הגדרת הכלל:</u>

Rule Name – בחרו בשם הכלל (לדוגמא: "חתימות")

Input Folder – בחרו בתיקייה ממנה תרצו שהתוכנה תיקח את הקבצים לחתימה. (שימו לב- כל קובץ שיהיה בתיקייה יחתם אוטומטית ויעבור לתיקיית החתומים. לא ישאר עותק לא חתום של הקובץ).

Output Folder – בחרו בתיקייה אליה תרצו שהקבצים יגיעו לאחר החתימה.

אנא סמנו V באפשרות Continue signing if error occurs – במידה ותהיה שגיאה בקובץ מסוים, התוכנה לא תפסיק את תהליך החתימה אלא תעביר את הקובץ השגוי לתיקיית שגויים ותמשיך את תהליך החתימה עבור שאר הקבצים הנמצאים בתיקיית הקלט.

Error Folder – בחרו בתיקיית שגויים.

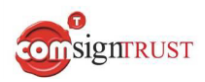

## Type – בחרו בסוג הקובץ עליו תרצו לחתום (בד"כ PDF).

| /lanage fold | ler rules                |               |            | -         |          |
|--------------|--------------------------|---------------|------------|-----------|----------|
| Rule         |                          |               |            |           |          |
| Rule Nan     | ne 1                     | שם הכלל       |            |           |          |
| Input Fold   | der                      |               | U          | יקיית קלי | <u>ת</u> |
| Output Fo    | older                    |               | U          | יקיית פלי | ת        |
| Contin       | ue signing if error occi | urs           |            |           |          |
| Error Fol    | der                      |               | יים        | קיית שגו  | תי       |
| Туре         |                          | ✓ Profile     |            |           | ~        |
|              |                          |               |            |           |          |
| Save/Add     | d New Rule De            | elete Rule    |            |           |          |
| Name         | Input Folder             | Output Folder | Files Type | Profile   | Continu  |
|              |                          |               |            |           |          |
|              |                          |               |            |           |          |
|              |                          |               |            |           |          |
|              |                          |               |            |           |          |
|              |                          |               |            |           |          |
| (            | ОК                       | Cancel        |            |           |          |

לתשומת ליבכם- בכל כלל, תיקיות ה- Input וה- Output חייבות להיות שונות.

בעת החתימה הקבצים העונים על הגדרת הכלל מועברים מתיקיית הInput אל תיקיית הOutput.

בסיום ההגדרות יש ללחוץ על Save/Add New Rule , לאחר מכן לחצו על OK (בתחתית המסך).

## כעת ניתן לראות את הכלל שהגדרתם:

| der Signing  |                | -    |      | × |
|--------------|----------------|------|------|---|
|              | Folder Signing |      |      |   |
| Manage Rules | 1              |      |      |   |
| Rule Name    |                | Stat | tus  |   |
| חתימות       |                | stor | oped |   |
|              |                |      |      |   |
|              |                |      |      |   |
|              |                |      |      |   |
|              |                |      |      |   |
|              |                |      |      |   |
|              |                |      |      |   |
|              |                |      |      |   |
| Activate     | Deactivate     | Clo  | se   |   |

.stopped אנא שימו לב- כרגע הכלל לא פעיל- ניתן לראות בStatus שהכלל

![](_page_8_Picture_0.jpeg)

#### <u>הפעלת הכלל:</u>

על מנת להפעיל את הכלל יש לסמן אותו וללחוץ על Activate (למטה) . כמו כן, ניתן ללחוץ על הכלל פעמיים. לאחר הפעלת הכלל יהיה ניתן לראות ב Status שהכלל מופעל- running

| older Signing |                | -         |    | × |
|---------------|----------------|-----------|----|---|
|               | Folder Signing |           |    |   |
| Manage Rules  |                |           |    |   |
| Rule Name     |                | <br>Statu | IS |   |
| חתימות        |                | runni     | ng |   |
|               |                |           |    |   |
|               |                |           |    |   |
|               |                |           |    |   |
|               |                |           |    |   |
|               |                |           |    |   |
|               |                |           |    |   |
| Activate      | Deactivate     | Clos      | e  |   |

. Verify עם הפעלת הכלל יופיע חלון להקלדת סיסמא, אנא הקלידו אותה ולחצו

במידה ולאחר הפעלת הכלל לא יופיע חלון להקלדת סיסמא- סימן שתיקיית הקלט שהוגדרה ריקה. רק לאחר שיהיה קובץ לחתימה בתיקייה, יקפוץ החלון להקלדת הסיסמא.

הקלדת הסיסמא היא חד פעמית. חלון להקלדת הסיסמא לא יופיע שוב אלא אם הרכיב החכם יתנתק מהמחשב או יופסק הכלל.

#### <u>הפסקת הכלל:</u>

על מנת להפסיק את הכלל- יש לסמן אותו וללחוץ Deactivate, כמו כן ניתן ללחוץ עליו פעמיים.

במידה ולא תפסיקו את הכלל, הרכיב החכם מחובר למחשב ותוכנת החיתום פועלת ברקע, הכלל לא יפסיק.

**שימו לב-** ברגע שהמחשב מופעל מחדש התוכנה נסגרת. לאחר שהמחשב עולה יש לפתוח את התוכנה ולהפעיל את הכלל.

![](_page_9_Picture_0.jpeg)

## <u>הוספת חתימה גרפית ו/או הערות:</u>

ניתן להוסיף חתימה גרפית ו/או הערות למסמך PDF , לשם כך בצעו את השלבים הבאים:

Scribble On PDF במסך הראשי של התוכנה לחצו על

| ComsignTrust Desktop |                | /        | - 0         | ×  |
|----------------------|----------------|----------|-------------|----|
| signreus             | ST Deskt       | op       | i           | ?  |
| Sign on PDF          |                | Sign on  | XML         |    |
| Sign on Word         | 000            | Sign on  | OpenOffic   | e  |
| Sign on Excel        | R              | Sign on  | XPS         |    |
| Sign Detached        |                | Sign on  | PowerPoi    | nt |
| Log                  |                | Scribble | e On PDF    |    |
| Eolder Signing       | Profile Manage | r 📾 Ema  | il Accounts |    |
| Er                   | iglish         | •        |             |    |

לאחר מכן יפתח החלון הבא:

| iign on PDF   |           |            |         | - | × |
|---------------|-----------|------------|---------|---|---|
|               |           | Scribble C | n PDF   |   |   |
| Pen Color     | <u>ck</u> |            |         |   |   |
|               |           |            |         |   |   |
|               |           |            |         |   |   |
|               |           |            |         |   |   |
| Sign          | Close     | Select     | t Files |   |   |
| Save files to | C:\       |            |         |   |   |

תחילה לחצו על Pick ובחרו בצבע החתימה.

לאחר מכן לחצו על Save files to ובחרו במיקום שמירת הקובץ לאחר החתימה. המיקום נשמר ולכן אין צורך להגדיר בכל פעם מחדש.

על מנת לשנות את המיקום יש ללחוץ על Save files to ולבחור במיקום החדש.

לחצו Select Files על מנת לבחור בקובץ אותו תרצו לחתום.

לאחר מכן לחצו על Sign.

בחלון שיפתח ניתן למקם את חלונית השרבוט על הקובץ. כמו כן ניתן להגדיל ולהקטין את החלונית.

לאחר שמיקמתם את החלונית לחצו OK.

![](_page_9_Picture_14.jpeg)

![](_page_10_Picture_0.jpeg)

בחלון הבא ניתן ליצור את החתימה ו/או לכתוב הערות בעזרת העכבר.

Clean – מחיקת השרבוט הגרפי.

OK – אישור השרבוט הגרפי והוספתו למסמך.

Cancel – סגירת המסך וביטול הפעולה.

- Signing pad available - Signing pad available

סומרה אל משטח חתימה (PAD חיצוני)

![](_page_10_Picture_7.jpeg)

לאחר לחיצה על OK יופיע המסך הקודם. את המסמך עם השרבוט ניתן לראות בתיקייה אותה הגדרתם.

**לתשומת ליבכם -** הוספת שרבוט על המסמך אינה חותמת אותו. להוספת חתימה יש לבצע את הפעולה Sign On PDF.

![](_page_11_Picture_0.jpeg)

## שליחת מסמכים חתומים בדואר האלקטרוני:

ניתן לשלוח את המסמכים החתומים לנמענים השונים בדוא"ל באופן אוטומטי. במסך הראשי של התוכנה יש ללחוץ על Email Accounts

![](_page_11_Picture_3.jpeg)

#### לאחר מכן תקבלו את המסך הבא:

| ailAccounts | sForm          |                  |         |          |            |             | -       | - | ×      |
|-------------|----------------|------------------|---------|----------|------------|-------------|---------|---|--------|
| eMail Acco  | unt            |                  |         |          |            |             |         |   |        |
| Name        |                |                  | Use     | Outlook  |            |             |         |   |        |
| SMTP Se     | erver          | То               |         | Select   |            |             |         |   |        |
| Port        |                | eMa              | il 🗌    |          |            |             |         |   |        |
| Usernam     | ne l           | Pas              | sword   |          |            |             |         |   |        |
| Cubicat     |                |                  |         |          |            |             |         |   | -1     |
| Subject     |                |                  |         |          |            |             |         |   |        |
| email Bo    | dy Times New F | Roman + 3        | •       | B / U A  | , 🚄 🝓 📑    |             | e te te |   |        |
|             |                |                  |         |          |            |             |         |   | $\sim$ |
|             |                |                  |         |          |            |             |         |   |        |
|             |                |                  |         |          |            |             |         |   |        |
|             |                |                  |         |          |            |             |         |   |        |
|             |                |                  |         |          |            |             |         |   |        |
|             |                |                  |         |          |            |             |         |   | $\sim$ |
| Use S       | SI Test Addr   | test@test.com    |         |          |            |             |         |   |        |
|             | Test 1.55      |                  |         |          |            |             |         |   |        |
| Add/Save    | eMail Account  | elete eMail Acco | ount    |          |            |             |         |   |        |
| Name        | SMTP Server    | From             | Subject | Port SSI | eMail Body | Use Outlook |         |   |        |
|             |                |                  |         |          |            |             |         |   | _      |
|             |                |                  |         |          |            |             |         |   |        |
|             |                |                  |         |          |            |             |         |   |        |
|             |                |                  |         |          |            |             |         |   |        |
|             |                |                  |         |          |            |             |         |   |        |
|             |                |                  |         |          |            |             |         |   | _      |
|             | OK             |                  |         |          |            |             |         |   |        |
|             | MIN .          |                  |         |          |            |             |         |   |        |

יש לציין את שמכם בשדה Name.

במידה והינכם עובדים עם Outlook אנא סמנו בV את האפשרות Use Outlook Subject – הקלידו את הנושא למייל (שורת הנושא שתופיע אצל הנמענים) <u>שדה חובה</u>. EMail Body – הקלידו את תוכן המייל (התוכן שיופיע אצל הנמענים) <u>שדה חובה</u>.

![](_page_12_Picture_0.jpeg)

<u>במידה ואינכם עובדים עם Outlook-</u> עליכם להגדיר את הגדרות הדוא"ל. הגדרות אלה דורשות ידע טכני, לכן ממולץ להיעזר במנהל הרשת בארגון או Help Desk לצורך הגדרות אלה.

| הקלד את שם שרת הדואר היוצא                                                                                   | חובה | SMTP Server |
|----------------------------------------------------------------------------------------------------|------|-------------|
| הקלד את מספר הפורט של שרת המיילים<br>היוצאים                                                                 | חובה | Port        |
| הקלד את כתובת הדואר ממנה ישלחו<br>המסמכים                                                                    | חובה | eMail       |
| הקלד את שם המשתמש של כתובת הדואר<br>(בחשבונות מסוימים כגון Hotmail ,Gmail)<br>יש לציין את כתובת המייל המלאה) | חובה | Username    |
| הקלד את סיסמת הדואר האלקטרוני                                                                                | חובה | Password    |

לאחר סיום ההגדרות לחצו על Add/Save eMail Account ולאחר מכן OK.

<u>הגדרת רשימת נמענים:</u>

על מנת להגדיר את רשימת הנמענים יש ללחוץ על Email Accounts במסך הראשי של התוכנה, בחלון שיפתח יש ללחוץ על השם שהגדרתם בפעולה הקודמת. (נמצא בתחתית המסך).

לאחר מכן לחצו על Select (למעלה).

| Mail Account                             |                                       |                                          |                               |         |              |                         |                     |  | - |
|------------------------------------------|---------------------------------------|------------------------------------------|-------------------------------|---------|--------------|-------------------------|---------------------|--|---|
| Small Account                            |                                       |                                          |                               |         |              |                         |                     |  |   |
| Name                                     | בדיקה                                 |                                          | Use O                         | lutlook |              |                         |                     |  |   |
| SMTP Server                              |                                       | То                                       |                               | Select  |              |                         |                     |  |   |
| Port                                     |                                       | eMa                                      | il                            |         |              |                         |                     |  |   |
| Username                                 |                                       | Pas                                      | sword                         |         |              |                         |                     |  |   |
| Subject                                  | מייל בדיקה                            |                                          |                               |         |              |                         |                     |  |   |
| eMail Body                               | Times New Ro                          | man + 3                                  | -                             | B / U   | Δ 🖉 📢        | . 🛛   🚍 :               |                     |  |   |
|                                          | מצ"ב                                  |                                          |                               |         |              |                         |                     |  | ~ |
|                                          |                                       |                                          |                               |         |              |                         |                     |  |   |
|                                          |                                       |                                          |                               |         |              |                         |                     |  |   |
|                                          |                                       |                                          |                               |         |              |                         |                     |  |   |
|                                          |                                       |                                          |                               |         |              |                         |                     |  |   |
|                                          |                                       |                                          |                               |         |              |                         |                     |  |   |
|                                          |                                       |                                          |                               |         |              |                         |                     |  | ~ |
| Ilea SSI                                 | T                                     | het@test.com                             |                               |         |              |                         |                     |  | ~ |
| Use SSL                                  | Test Addr                             | test@test.com                            |                               |         |              |                         |                     |  | ~ |
| Use SSL<br>Add/Save eMail A              | Test Addr<br>Account Del              | ltest@test.com                           | punt                          |         |              |                         |                     |  | ~ |
| Use SSL<br>Add/Save eMail A<br>Name SMTI | Test Addr<br>Account Del              | test@test.com<br>lete eMail Acco<br>From | ount<br>Subject               | Port    | SSL          | •Mail Body              | Use Outlook         |  | ~ |
| Use SSL<br>Add/Save eMail A<br>Name SMTI | Test Addr<br>Account Del<br>'P Server | lest@test.com<br>lete eMail Acco         | ount<br>Subject<br>מייל בדיקה | Port    | SSL<br>False | sMail Body<br>N≌N       | Use Outlook<br>True |  | > |
| Use SSL<br>Add/Save eMail A<br>Name SMTI | Test Addr<br>Account Del<br>P Server  | test@test.com<br>lete eMail Acco         | ount<br>Subject<br>מייל בדיקה | Port    | SSL<br>False | Mail Body<br>מצ"נ       | Use Outlook<br>True |  | > |
| Use SSL<br>Add/Save eMail A<br>Vame SMTI | Test Addr<br>Account Del<br>P Server  | lest@test.com<br>lete eMail Acco         | ount<br>Subject<br>מייל בדיקה | Port    | SSL<br>False | eMail Body<br>מצייג     | Use Outlook<br>True |  | > |
| Use SSL<br>Add/Save eMail A<br>Jame SMTI | Test Addr<br>Account Del<br>P Server  | test@test.com                            | ount<br>Subject<br>מייל בדיקה | Port    | SSL<br>False | •Mail Body<br>1°90      | Use Outlook<br>True |  | ~ |
| Use SSL<br>Add/Save eMail A<br>Iame SMTI | Test Addr<br>Account Del<br>P Server  | lest@test.com                            | ount<br>Subject<br>מייל בדיקה | Port    | SSL<br>False | sMail Body<br>Naïl Body | Use Outlook<br>True |  | ~ |
| Use SSL<br>Add/Save eMail A<br>lame SMTI | Test Addr<br>Account Del<br>P Server  | leet@test.com                            | sunt<br>Subject<br>מייל בדיקה | Port    | SSL<br>False | Mail Body<br>al'N9      | Use Outlook<br>True |  | ~ |

בחלון שיפתח יש להגדיר את הדברים הבאים:

. הקלידו את שם הנמען – Rule Name

ראו דף הבא). (להסבר מורחב ראו דף הבא) OK להסבר מורחב ראו דף הבא).

Value – הקלידו את שם הקובץ המדויק אותו תרצו לשלוח. בשדה זה ניתן להקליד ספרות או אותיות באנגלית בלבד. כל קובץ PDF שהשם שלו יהיה זהה לערך ישלח אוטומטית למייל של הנמען הספציפי הזה.

. הקלידו את כתובת המייל של הנמען – EMail

![](_page_13_Picture_0.jpeg)

לאחר הקלדת ההגדרות, לחצו Add/Save Rule, לסיום לחץ OK במסך הנוכחי ובמסך הקודם.

. שימו לב – יש לחזור ולהגדיר שדות אלה עבור כל נמען.

| Mail Rules                                                                                                    |                    |       | _        |       | × |
|----------------------------------------------------------------------------------------------------|--------------------|-------|----------|-------|---|
| Rule Definition<br>Rule Name<br>Regular Express<br>Value<br>eMail<br>Add/Save Ru<br>Rules Filter<br>Rule name filter<br>Email filter | ion                | tule  | <b>C</b> | hoose |   |
| Name                                                                                                    | Regular Expression | Value | eMail    |       |   |
| ОК                                                                                                    |                    |       |          |       |   |

**Regular Expression הרחבה** - יצירת כלל (ביטוי רגולרי) מאפשרת איתור ושליחת המסמך הספציפי המותאם לנמען הספציפי הביטוי הרגולרי המופיע כברירת מחדל הוא: pdf./(?\*.) ביטוי זה מאפשר איתור קובץ עם סיומת pdf על פי אות או מספר, לדוגמא: 223445.pdf את הקובץ זה מכיל מאפיינים נוספים את הקובץ זה: 223445-25.pdf לאתר קובץ זה: 223445-25.pdf יש (סימן מינוס ולאחריו מספרים) על מנת שנוכל לאתר קובץ זה: 223445-25.pdf יש ליצור כלל (ביטוי רגולרי) מתאים.

קובץ זה מכיל את המאפיינים הבאים: סיומת pdf, מספר, סימן מינוס ומספרים אחריו, הביטוי הרגולרי המתאים לשם הקובץ הוא: pdf./e[+-0]-(?\*.)

#### <u>עדכון ברשימת נמענים:</u>

על מנת לבצע עדכון ברשימת הנמענים יש להיכנס לEmail Accounts במסך הראשי של התוכנה, שם בחרו בשורת חשבון הדואר הרלוונטית ולאחר מכן על Select.

במסך שיפתח תוכלו לבצע את השינויים הנדרשים עבור כל נמען המופיע ברשימת הנמענים בתחתית המסך.

לאחר כל שינוי יש ללחוץ Save.

![](_page_14_Picture_0.jpeg)

#### <u>סינון כללים:</u>

| Rule Definition      | 1                  |       |       |        |
|----------------------|--------------------|-------|-------|--------|
| Rule Name            |                    |       |       |        |
| Regular Expr         | ression            |       |       | Choose |
| Value                |                    |       |       |        |
| eMail                |                    |       |       |        |
| Add/Save             | e Rule Delete I    | Rule  |       |        |
| Rules Filter         |                    |       |       |        |
| Rule name f          | filter             |       |       |        |
|                      |                    |       |       |        |
| Email filter         |                    |       |       |        |
| Email filter         |                    |       |       |        |
| Email filter<br>Name | Regular Expression | Value | eMail |        |
| Email filter<br>Name | Regular Expression | Value | eMail |        |
| Email filter<br>Name | Regular Expression | Value | eMail |        |
| Email filter<br>Name | Regular Expression | Value | eMail |        |
| Email filter<br>Name | Regular Expression | Value | eMail |        |
| Email filter<br>Name | Regular Expression | Value | eMai  |        |
| Email filter<br>Name | Regular Expression | Value | eMail |        |
| Email filter<br>Name | Regular Expression | Value | eMai  |        |
| Email filter         | Regular Expression | Value | eMai  |        |
| Email filter         | Regular Expression | Value | eMai  |        |

Mail Rules על מנת לבצע סינון כללים על פי שם הכלל או דוא"ל, הכנסו למסך

-Rule name filter הזינו את שם הכלל שברצונכם לסנן על פיו.

Email filter- הזינו את כתובת הדואר שברצונכם לסנן על פיה.

## <u>שליחת המסמכים החתומים לנמענים</u>

על מנת שהמערכת תשלח את הקבצים החתומים לרשימת הנמענים, יש להיכנס ל Profile Manager במסך הראשי של התוכנה. לאחר מכן ללחוץ על Default בצד שמאל למעלה.

| Profiles                                                                                                    | PDF Signature i                                                                                                    | Profile                                    |
|----------------------------------------------------------------------------------------------------|----------------------------------------------------------------------------------------------------|--------------------------------------------|
| Constant     Constant     Constant | Basic Settings     Advanced Settings       Profile Name     Default       Choose a certificate     V       Page Number     0       V All Pages     Last Page       Lettips)     28 (Midth(pr))       Tor(pr)     655 (D)       Proviser     Do not use visible signature | Hash Algorithm                             |
|                                                                                                    | Support TimeStamp Integration of Africant Stave Save Delete                                                                                                    | Email Accounts nestamp/Default.ass Restore |

יש לסמן V בשורה Send by eMail ולבחור את חשבון הדואר המתאים.

לאחר מכן יש ללחוץ על Save.

שימו לב- במידה ותרצו לשלוח גם קבצי Word ו- Excel יש לחזור ולבצע פעולה זו עבור כל סוג של מסמך.

![](_page_15_Picture_0.jpeg)

## <u>חיתום קבצים בנפרד Sign Detached</u>

חתימה בנפרד מאפשרת חתימה על כל סוגי המסמכים, כאשר החתימה יכולה להיות בקובץ נפרד מהמסמך או כחלק מהמסמך המקורי.

בחיתום מסוג זה ניתן לחתום גם על קבצי XML וקבצי CODE.

על מנת לחתום בנפרד יש צורך בהגדרה ראשונית וחד פעמית של הפרופיל:

במסך הראשי של התוכנה לחצו על Profile Manager ולאחר מכן על בחרו בDetached.

| Manage Profiles |                                                                                                    | - |       | × |
|-----------------|----------------------------------------------------------------------------------------------------|---|-------|---|
| Profiles        | PKCS7 Signature Profile                                                                                                    |   |       |   |
| Wed Services    | Profie Name Syn<br>Profie Name Syn<br>Choose a certificate V<br>Son or Verfy<br>File & Synthure Propetes<br>Signature Propetes<br>Signature Format Detached V<br>Digest algorithm SHA1 V<br>Support TimeStamp<br>Send by Mell V<br>Save Delete |   |       |   |
|                 |                                                                                                    |   | Close |   |

בחרו את הפרופיל המתאים Sign/Extract ובצעו את ההגדרות הבאות:

-Choose a certificate בחרו את התעודה המתאימה.

-Sign Files יש לסמן אפשרות זו ב-V (חתום על קבצים).

-Signature Format בחרו את מאפיין הקובץ המתאים:

Attached- החתימה כחלק מהמסך המקורי.

Detached- החתימה בקובץ נפרד מהמסמך המקורי.

-XML חתימה על מסמכי

(MSI, DLL, EXE, CAB) חתימה על קבצי קוד -Code

בסיום ההגדרות לחצו על Save.

<u>חיתום קבצים בנפרד:</u>

לחיתום הקבצים הכניסו את הרכיב החכם למחשב.

במסך הראשי של התוכנה לחצו על Sign Detached, ויפתח החלון הבא:

| Sign Any File With External Signature (Detached) | -   | × |
|--------------------------------------------------|-----|---|
| Sign Any File With External Signature (Detach    | ed) |   |
| Profile Sign V Profile Manager                   |     |   |
|                                                  |     |   |
|                                                  |     |   |
|                                                  |     |   |
|                                                  |     |   |
| Sign Close Select Files                          |     |   |
| Save files to C:\                                |     |   |

![](_page_16_Picture_0.jpeg)

במידה ותרצו לחלץ קובץ החתום בDetached בחרו בפרופיל Extract. יש ללחוץ על Save files to ולבחור את המיקום בו ישמרו הקבצים החתומים. לאחר מכן לחצו על Select Files ובחרו בקובץ אותו תרצו לחתום (ניתן לגרור את הקבצים לחלון התוכנה). בסיום העלאת הקבצים לחצו על Sign, והקלידו את הסיסמא של הרכיב החכם בחלון שיופיע. **שימו לב-** הקובץ המקורי יישאר בתיקיית המקור, קובץ החתימה בלבד יועבר לתיקייה שהוגדרה.

## <u>חיתום קבצי Code:</u>

MSI, DLL, EXE, CAB מאפשר חתימה על הקבצים הבאים-

על מנת לחתום על קבצי קוד יש לבצע את השלבים הבאים:

Detached -> Sign במסך הראשי של התוכנה לחצו על Profile Manager , בחלון שיפתח לחצו על

| B \$ Profiles<br>B € Pdf                                                                                                    | PKCS7 Signature Profile                                                                                                    |  |
|----------------------------------------------------------------------------------------------------|----------------------------------------------------------------------------------------------------|--|
| Particle     PowePort     PowePort | Profile Name     Sign       Profile Name     Sign       Choose a certificate        Sign Files     Verify       File & Signature Fromatic     Code       Signature Fromatic     Code       Digest algorithm     SHA1       Support TimeStamp |  |

בשדה Choose a certificate בחרו את התעודה המתאימה.

אנא סמנו V באפשרות Sign Files. באפשרות Signature Format בחרו ב Code (לחתימה על קבצי קוד כגון: CAB, EXE, DLL, MSI).

לסיום יש ללחוץ על Save.

![](_page_17_Picture_0.jpeg)

## <u>החלפת עמדה</u>

על מנת לחתום בעמדה אחרת יש לבצע ביטול רישיון מהעמדה הנוכחית ולאחר מכן להתקין את התוכנה בעמדה החדשה.

במידה ותרצו לשמור את ההגדרות הקיימות בתוכנה- אנא לחצו על "start" במחשב והקלידו %appdata בתיקייה שתפתח ישנה תיקייה בשם ComsignTrustDesktop , יש להעתיק אותה ולהדביק באותו מיקום במחשב החדש לאחר התקנת התוכנה.

במחשב בו צריך לבטל את הרישיון נא להיכנס למסך הראשי של התוכנה, לבחור בסימן של המחברת למעלה (האייקון השמאלי) וללחוץ על "ביטול רישיון" או "deactivation". בסיום יש לשלוח את הקובץ שנוצר למייל . support@comsign.co.il .

| Comsign                                                  | Frust Desktop                         |             |                | – 🗆 ×              |
|----------------------------------------------------------|---------------------------------------|-------------|----------------|--------------------|
| 🖶 License                                                | -                                     |             | < / /          |                    |
| Status                                                   | Activated                             |             |                |                    |
| Signatures left                                          | Unlimited                             |             | top            |                    |
| Subscription ends at                                     | 06-11-2021                            |             |                |                    |
| License type                                             | Professional                          |             |                |                    |
| License Request                                          | Export to file                        |             |                | Sign on XML        |
| D03F0D57C442060C5EE1B2B786<br>6A67F07BF60694AA2880C69F86 | BFBE1D2DA1ABC94F634953C<br>9FA8710DEB | AF64B18E627 | <b>9</b>       | Sign on OpenOffice |
| New License                                              | Import from file                      |             | -              |                    |
| Unlock key                                               |                                       |             | 1              | Sign on XPS        |
| Activation key                                           | Deactivation                          | 12          | LILL<br>PERSON | Sign on PowerPoint |
|                                                          |                                       |             |                | Scribble On PDF    |
| Apply new license                                        |                                       |             | <u>er</u>      | Email Accounts     |
|                                                          |                                       | Close       |                |                    |

בנוסף, יש להתקין את התוכנה בעמדה החדשה:

להתקנת התוכנה למחשב 32bit לחץ כאן

להתקנת התכונה למחשב 64bit לחץ <u>כאן</u>

לאחר התקנת התוכנה יש לפתוח אותה, בחלון הראשי ללחוץ על סימן המחברת למעלה.

יש ללחוץ על "export to file", ולשמור את הקובץ על המחשב.

![](_page_17_Picture_11.jpeg)

את הקובץ הינכם צריכים לשלוח אלינו למייל <u>support@comsign.co.il</u> לאחר שליחת הקובץ ישלח אליכם מייל חוזר עם רישיון חדש לעמדה החדשה.

![](_page_18_Picture_0.jpeg)

## <u>יציאה מהמערכת</u>

על מנת לסגור את התוכנה בצורה תקינה יש ללחוץ מקש ימני על אייקון התוכנה שנמצא בשורת המשימות (ליד

09 השעה והתאריך במחשב) 14/05 🖙 🖬 🖬 🖬 🖬 📲 אשעה והתאריך במחשב) 14/05

במידה ולא תבוצע פעולה זו התוכנה תמשיך לפעול ברקע.

## <u>הסרת המערכת</u>

על מנת להסיר את התוכנה מהמחשב ניתן להיכנס לכונן C ב"מחשב שלי" , לאחר מכן להיכנס לתקיית

."ComsignTrustDesktop" ושם לתיקיית "Program Files"

בתחתית התיקייה יש ללחוץ על "Uninstall

| 🛃 📙 🖛                                   | F                                                                          | pplication Tools  | ComsignTrustDesktop |                    |          |  |
|-----------------------------------------|----------------------------------------------------------------------------|-------------------|---------------------|--------------------|----------|--|
| File Home                               | Share View                                                                 | Manage            |                     |                    |          |  |
| $\leftarrow \rightarrow \cdot \uparrow$ | ← → < ↑ 🗔 > This PC > Windows (C:) > Program Files > ComsignTrustDesktop > |                   |                     |                    |          |  |
|                                         |                                                                            | ~ 3               | 5                   |                    |          |  |
| - Ouicka                                | Name                                                                       |                   | Date modified       | Туре               | Size     |  |
| Quick u                                 | tr-TR                                                                      |                   | 04/12/2016 12:06    | File folder        |          |  |
| Der                                     | Validators                                                                 |                   | 04/12/2016 12:06    | File folder        |          |  |
| 🔶 Do 🖈                                  | ComdaOpenXml.c                                                             | 111               | 28/09/2016 14:56    | Application extens | 6,366 KB |  |
| 🗎 Do 🖈                                  | ComsignTrustCMD                                                            |                   | 28/09/2016 14:55    | Application        | 15 KB    |  |
| 📰 Pic 🖈                                 | ComsignTrustDesktop Manual                                                 |                   | 31/07/2013 15:06    | Adobe Acrobat D    | 2,335 KB |  |
| - Hasha                                 | 📍 ComsignTrustDesl                                                         | top               | 28/09/2016 14:55    | Application        | 1,344 KB |  |
| Sales                                   | ComsignTrustDes                                                            | top.exe.config    | 04/09/2017 09:16    | CONFIG File        | 3 KB     |  |
| מדריר                                   | config                                                                     |                   | 04/09/2017 09:16    | XML Document       | 3 KB     |  |
| TINED                                   | CTHooks.dll                                                                |                   | 28/09/2016 14:56    | Application extens | 10 KB    |  |
|                                         | DocumentFormat.                                                            | OpenXml.dll       | 22/02/2010 14:33    | Application extens | 5,111 KB |  |
| ineDriv 🍊                               | 🚳 lonic.Zip.dll                                                            |                   | 25/02/2010 21:30    | Application extens | 435 KB   |  |
| This PC                                 | itextsharp.dll                                                             |                   | 08/09/2016 12:41    | Application extens | 3,424 KB |  |
| Dealete                                 | Manco.Licensing.o                                                          | 911               | 07/04/2011 16:26    | Application extens | 149 KB   |  |
|                                         | Microsoft.Ink.dll                                                          |                   | 27/09/2007 13:16    | Application extens | 504 KB   |  |
| 🗄 Docur                                 | Microsoft.mshtml                                                           | .dll              | 27/11/2016 19:17    | Application extens | 7,826 KB |  |
| 🔶 Down                                  | Microsoft.Office.Ir                                                        | terop.Outlook.dll | 12/12/2012 03:30    | Application extens | 959 KB   |  |
| 👌 Music                                 | NLog.config                                                                |                   | 12/09/2016 14:07    | CONFIG File        | 2 KB     |  |
| Notur 💽                                 | 🚳 NLog.dll                                                                 |                   | 05/09/2016 21:22    | Application extens | 513 KB   |  |
| Video:                                  | 🔳 pdftoppm                                                                 |                   | 15/08/2011 14:08    | Application        | 1,452 KB |  |
| Winda                                   | ReleaseNotes                                                               |                   | 20/10/2013 16:36    | Text Document      | 3 KB     |  |
| HP RE                                   | SplashScreenThrea                                                          | ded.dll           | 08/09/2016 12:41    | Application extens | 155 KB   |  |
| ~                                       | 鹱 uninstall 🛛                                                              |                   | 04/09/2017 09:16    | Application        | 176 KB   |  |

29 items 1 item selected 175 KB

#### בחלון שיפתח לחצו על "Uninstall" בתחתית החלון.

![](_page_18_Picture_12.jpeg)

בסיום ההסרה לחצו על "Close".